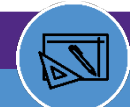

### **Run Job Cost Process**

### PURPOSE: Use this job aid to learn how to run a job cost process

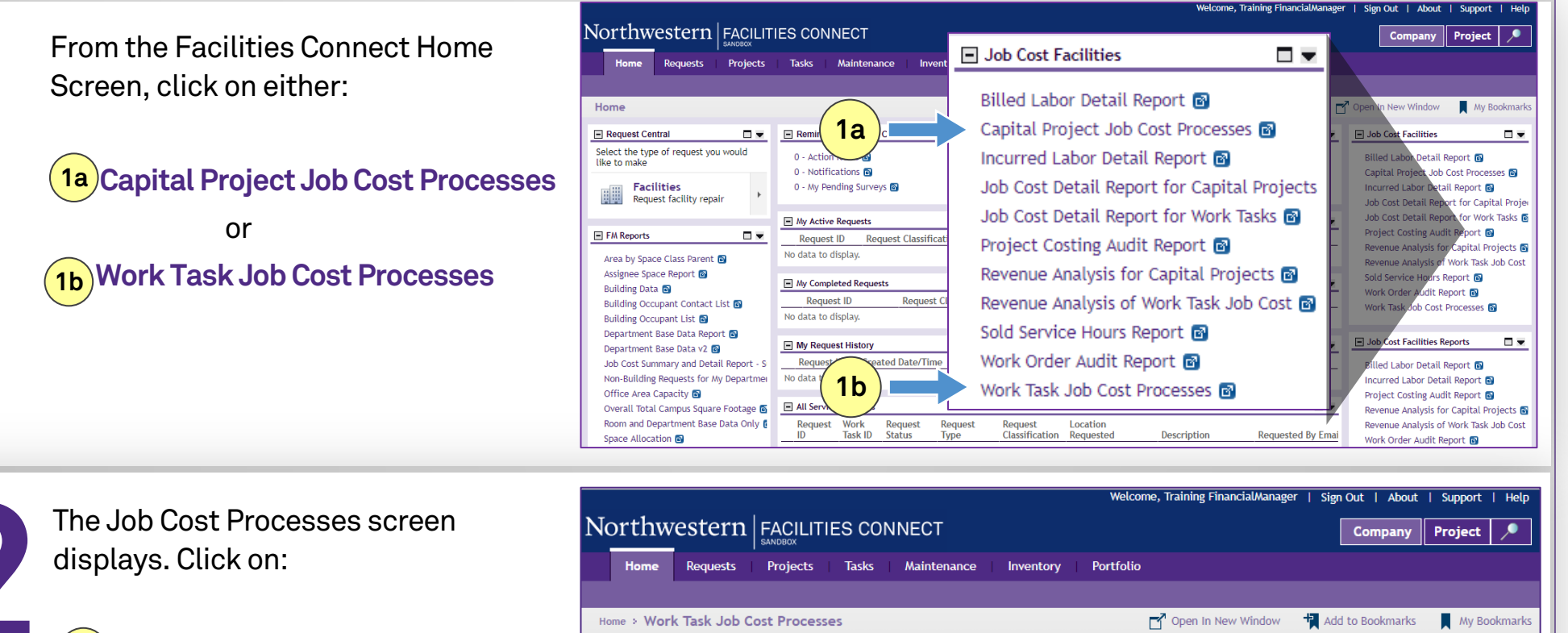

2 Run Job Cost Process

| Northwestern Accilities CONNECT                                                            |                       |                                 |                       |                        |                      | any Project 🔎        |  |  |  |
|--------------------------------------------------------------------------------------------|-----------------------|---------------------------------|-----------------------|------------------------|----------------------|----------------------|--|--|--|
|                                                                                            | Home Requests         | Projects Tasks Maintenance      | Inventory Port        | tfolio                 |                      |                      |  |  |  |
|                                                                                            |                       |                                 |                       |                        |                      |                      |  |  |  |
| Home > Work Task Job Cost Processes 🗗 Open In New Window 🙀 Add to Bookmarks 📕 My Bookmarks |                       |                                 |                       |                        |                      |                      |  |  |  |
| Work Task Job Cost Processes                                                               |                       |                                 |                       |                        |                      |                      |  |  |  |
|                                                                                            |                       |                                 |                       | (                      | 2)                   | Run Job Cost Process |  |  |  |
| ø                                                                                          | Export 14 total found | Apply Filters Clear Filters     |                       |                        |                      | Show: 50 V           |  |  |  |
|                                                                                            | Job Cost Batch ID     | Job Cost Batch Name             | Job Cost Batch Run By | Process Start DateTime | Process End DateTime | Status               |  |  |  |
|                                                                                            | Contains              | Contains                        | Contains              | After                  | After                | Contains             |  |  |  |
|                                                                                            | 1000000               | anthony                         | Anthony Ndungu        | 08/20/2019 16:54:40    | 08/20/2019 16:57:30  | Active               |  |  |  |
|                                                                                            | 100002                | 8212019 Test GR                 | Gail Renfrow          | 08/21/2019 13:51:06    | 08/21/2019 13:51:55  | Active               |  |  |  |
|                                                                                            | 1000003               | Gail Take 2                     | Gail Renfrow          | 08/21/2019 13:53:51    | 08/21/2019 13:54:44  | Active               |  |  |  |
|                                                                                            | 1000004               | Run Job Cost Test               | Anthony Ndungu        | 09/09/2019 11:06:01    | 09/09/2019 11:06:28  | Active               |  |  |  |
|                                                                                            | 1000006               | GR Test for Consumption 9/19/19 | Gail Renfrow          | 09/19/2019 10:07:45    | 09/19/2019 10:08:06  | Active               |  |  |  |
|                                                                                            | 1000007               | John Job Cost 10/2/2019         | John Rodriguez        | 10/02/2019 11:38:36    | 10/02/2019 11:40:19  | Active               |  |  |  |
|                                                                                            | 1000008               | JR JC 10/3/19                   | John Rodriguez        | 10/03/2019 14:09:46    | 10/03/2019 14:12:13  | Active               |  |  |  |
|                                                                                            | 1000009               | <u>AN test</u>                  | Anthony Ndungu        | 10/23/2019 09:15:37    | 10/23/2019 09:17:45  | <u>Active</u>        |  |  |  |

#### For more information, visit the Facilities Connect website at www.northwestern.edu/fm/connect

**Run Job Cost Process** 

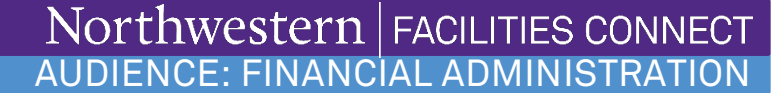

Status

Process End DateTime

Billing

Туре

Job

Cost

ID

Job Cost Batch Run By Training FinancialManager

Cost

Source

Original

Cost

Secure https://northwestern-sbx.tririga.com/WebProcess.srv?objectId=750000&actionId=750011&propertyId=208133&projectId=1&s...

3

Building

Name

Task

Status

Responsible

Person

\_

🖶 P

Х

Billed

Show: 50

Allocati

Percent

Markup

Cost

Markup

Run

## **Run Job Cost Process**

Enter the Job Cost Batch Name. Use one of the following naming conventions:

OPER through yyyy/mm/dd V1
 CAP through yyyy/mm/dd V1
 Note: Increment the version number in the name if running a second job cost process on the same day (e.g., V2).

|            | Secure   https://northwestern-sbx.tririga.com/WebProcess.srv?objectId=750000&actionId=750011&propertyId=20 Q |                                         |  |  |  |
|------------|----------------------------------------------------------------------------------------------------|-----------------------------------------|--|--|--|
| Click off. | Job Cost Process Work Task:                                                                                  |                                         |  |  |  |
| 4 Run      | General System Audit Actions  General                                                                        | Run x                                   |  |  |  |
|            | Job Cost Batch ID Status                                                                                     |                                         |  |  |  |
|            | Sob Cost Batch Num by Training Finaliciaunanager Process Start DateTime Process End DateTime                 |                                         |  |  |  |
|            | Job Cost Billing                                                                                             |                                         |  |  |  |
|            | <ul> <li>o total found</li> <li>Task Task Responsible Organization</li> <li>No data to display</li> </ul>    | show: 50 v<br>p Markup Alle<br>Cost Per |  |  |  |
| 4          | Run ×                                                                                                    | •                                       |  |  |  |

🔟 Job Cost Process Work Task: - Google Chrome

Job Cost Process Work Task:

General

-

General System Audit Actions

Job Cost Batch ID

\* Job Cost Batch Name

Process Start DateTime

Job Cost Billing

Task Task Responsible

Name Organization

0 total found

ID

Run x

No data to display

For more information, visit the Facilities Connect website at www.northwestern.edu/fm/connect

**Run Job Cost Process** 

© 2020 Northwestern University

Page 2 of 3

# **Run Job Cost Process**

|   |                                                                                              | Job Cost Process Work Task: 1000017                                                                                                    | 🖶 Print 🕐 Help                                         |  |  |
|---|----------------------------------------------------------------------------------------------|----------------------------------------------------------------------------------------------------|--------------------------------------------------------|--|--|
|   |                                                                                              | General System Audit Actions                                                                                                    | x                                                      |  |  |
| 5 | STOP! Wait for the Process End<br>Date Time to be populated; it may<br>take a few minutes. 5 | <ul> <li>General<br/>Job Cost Batch ID 1000017<br/>Job Cost Batch Name OPER 2019/12/18 V1<br/>Process Start DateTime 12/18/2019 14:11:51<br/>Job Cost Billing<br/>Job Cost Billing<br/>Job Cost Billing<br/>Job Cost Billing<br/>Job Cost Billing<br/>Job cost Billing<br/>Job cost</li></ul> | anager<br>show: <u>50 ▼</u><br>Markup Allc<br>Cost Per |  |  |
|   |                                                                                              |                                                                                                    |                                                        |  |  |
|   |                                                                                              | Job Cost Process Work Task: 1000017                                                                                                    | 🖶 Print 🕐 Help                                         |  |  |
|   | When The Process End Date Time is                                                            | General System Audit Actions                                                                                                    | x                                                      |  |  |
|   | populated close the window. Click                                                            | General                                                                                                    |                                                        |  |  |
|   | on: 6                                                                                        | Job Cost Batch ID 1000017 Status Active                                                                                                    |                                                        |  |  |
|   |                                                                                              | Job Cost Batch Name OPER 2019/12/18 V1     Job Cost Batch Run By Training FinancialMa                                                                                                    | Job Cost Batch Run By Training FinancialManager        |  |  |
|   |                                                                                              | Process Start DateTime 12/18/2019 14:11:51 Process End DateTime 12/18/2019 14:13:2                                                                                                    | 13                                                     |  |  |
|   |                                                                                              | Job Cost Billing                                                                                                    |                                                        |  |  |
|   |                                                                                              | ID         Task         Responsible         Responsible         Building         Task         Job         Billing         Cost         Original         M           ID         Name         Organization         Person         Name         Status         Cost         ID         Source         Cost         Original         M                                                                                                    | show: 50 V<br>larkup Markup Alk<br>Cost Per            |  |  |
|   | 6                                                                                            | No data to display                                                                                                    | •                                                      |  |  |

#### For more information, visit the Facilities Connect website at www.northwestern.edu/fm/connect

Run Job Cost Process

© 2020 Northwestern University

Page 3 of 3